2021年(第三期)两化融合管理体系技能测试

远程测试系统操作手册(双机位)

一、电脑、手机和网络准备:

1. 电脑: 双核 2.5Ghz (或 4 核及以上), 4G 内存, 50G 空余硬盘, 带视 音频摄像头 (或者外接 USB 摄像头), win7, win10 操作系统。

2. 手机:安卓系统手机,带有摄像头,内存空余空间要大于 20G,足够电量(建议测试期间保持充电状态),测试期间建议卸载 SIM 卡;

3. 支架: 1 个手机支架或其它支撑手机设备。

4. 网络: 20M 以上宽带,且电脑与手机需要处于同一个 Wifi 网络。

注意:本测试系统不支持 winXP 和苹果 IOS 操作系统,请勿使用苹果 ISO 电脑和手机进行技能测试。

二、测试环境准备:

 1.请选择独立、可封闭的空间,确保安静、明亮、整洁,要求面对着墙, 靠墙摆放一套桌椅。如果墙面有窗户,请拉上窗帘遮光。桌面上除了有用于测 试的电脑鼠标外,不得有其他杂物。房间内确保网络信号畅通。示例图如下:

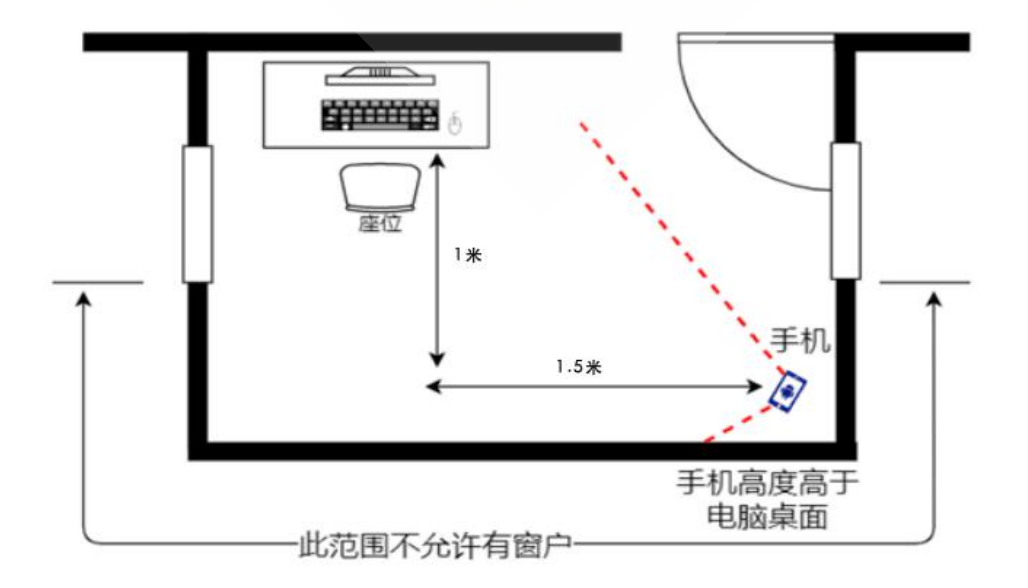

2. 机位摆设要求

第一机位(电脑):从正面拍摄,摄像头位置放置在距离本人 50-60cm 处, 位于考生正前方,要求清晰拍摄到完整的考生上半身,以及周边1米以上的空 间。考生应穿着得体,不得佩戴帽子、口罩、墨镜等,不可遮挡耳部,不得佩 戴耳饰或耳机。

第二机位(手机): 手机放置在考生右后 30 度角,距离考生 1.5 米的位置上。高度要高于桌面 50 厘米,要求横屏摆放,要开启视频、音频录制模式,能够监控考生桌面、电脑界面、双手位置以及考生的周边情况。建议使用手机 支架、三脚架、自拍杆等用于安装手机作为第二机位支撑设备。示例图如下:

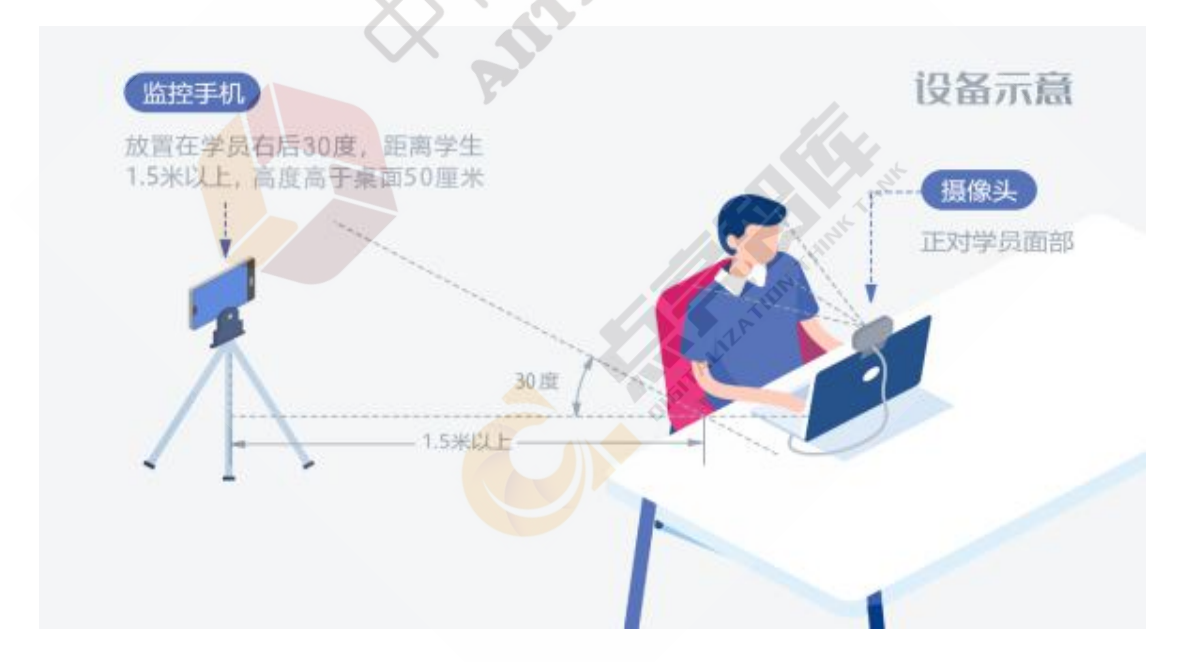

# 三、客户端下载与安装:

1. 在浏览器地址栏输入地址 http://peixun.dlttx.com/,点击"技能测试入口", 进入客户端下载界面,点击客户端下载链接下载安装包。

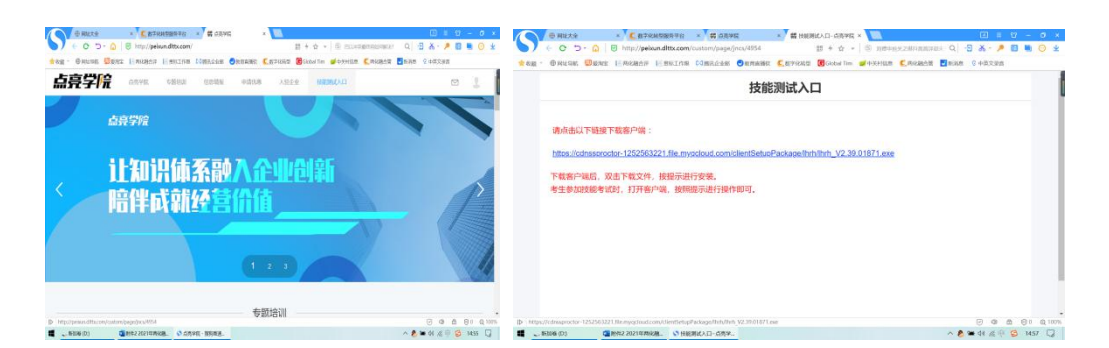

 2. 下载客户端软件安装包后,双击该安装程序,按提示一路默认安装。注意: 安装前请先关闭杀毒软件、电脑防火墙,360安全卫士,腾讯管家等电脑防护软件。安装完成后在桌面会出现"两化融合在线测试监管客户端"图标。

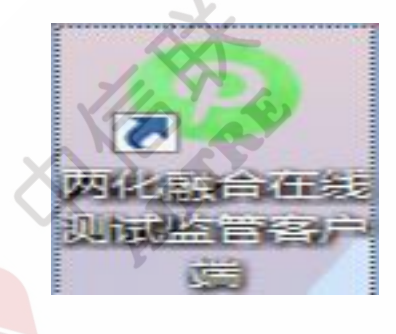

3.运行考试客户端,确认勾选【使用手机辅助监控】点击同意。进入系统

| 两化融合管理体      | 本系(升级版)      |
|--------------|--------------|
| 技能测          | 试系统          |
|              | Y Q          |
| 系统将使用摄像头与麦克风 | ,请勿在隐私环境下使用! |
| ✔ 使用手机辅助监控   | 同意取消         |

启动考试客户端后,页面上会出现要求启动手机监控的弹窗,使用安卓手机 扫描二维码(微信或浏览器扫一扫),安装手机监控APP(注意:手机必须使用 Wifi,与电脑必须在同一个局域网络,使用wifi时,请关闭手机移动数据,同 时关闭【设置】-【WLAN】--【更多 WLAN 设置】-【WLAN+】,防止手机自动切换 到其它 Wifi 网络。家里没有路由器时也可以用手机热点,但必须保证足够带宽), 启动 APP 后,保持手机充电状态,并与电脑在同一局域网下。

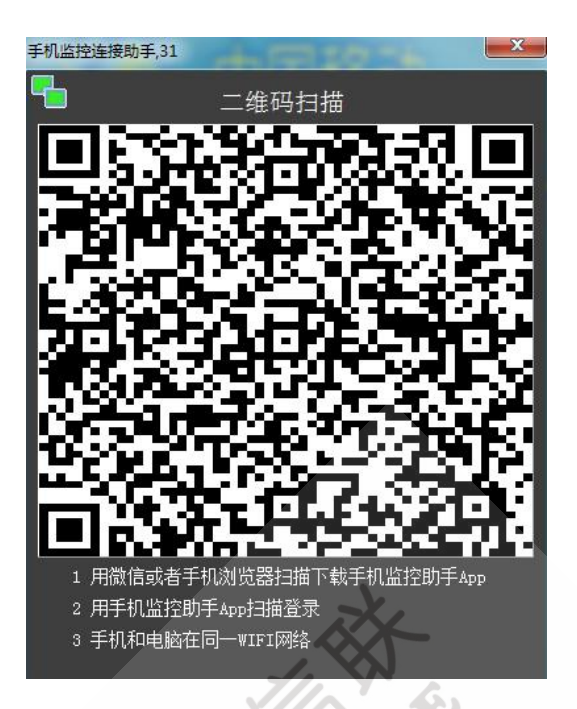

# 四、信息审核:

2. 系统出现采集照片提交的人工审核窗口,按照提示要求操作,采集现场照 片和环境照片,组织方已经将考证档案照片信息录入,证件信息窗口直接采集本 人现场照片,无须采集证件,采集完成后提交等待后台管理员审核。

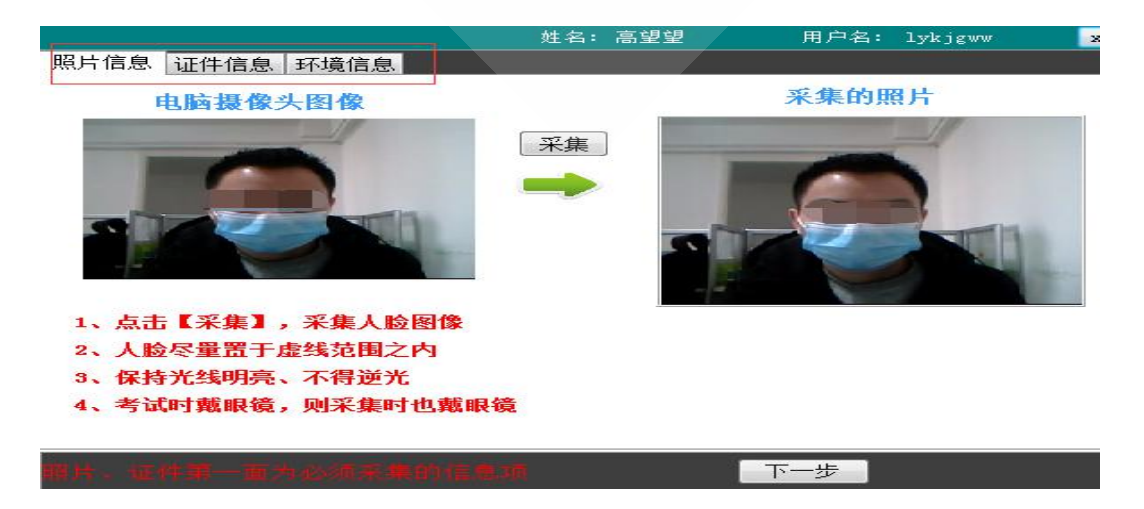

注意: 1. 审核完成后,不可以改变测试环境,包括手机的位置,否则测试将可能无效! 如您在审核完成后需要更改测试环境,比如由办公室更改为家中,需要联系工 作人员后台处理后,重新提交审核

2. 工作人员将在 2021 年 8 月 16 日-8 月 20 日中午 12 点前在后台进行人工审核, 请您耐心等待审核处理。

五、进入测试:

 1. 审核通过后即可登录测试系统,在正式测试开放之前先进入【测试环境 测试】进行一次模拟测试,确保软硬件能正常完成测试。

注意:请您在正式测试前一定要完成此项模拟测试,检查确认您的测试环境正常。

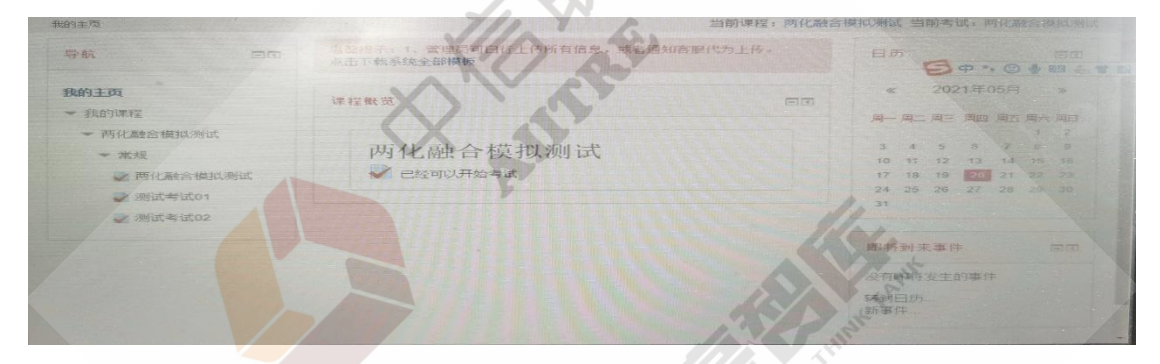

 2. 点击【进入测试列表】,可以看到学员能够参加的测试名称,点击对应的【开始测试】,则进入正式测试界面。如果到开测时间【开始测试】还是灰色, 请点击左上角刷新页面。

点击【结束答题】系统会跳转到学员答题记录页面,学员可以看到所有题目的答题完成情况,确认无误后,点击【提交答案并结束】,系统会回到主界面。

# 备注: 技能测试安排提示

| 2021 年 8 月 21 日两化融合管理体系技能测试安排提示 |                              |                     |
|---------------------------------|------------------------------|---------------------|
| 日期                              | 工作事项                         | 备注                  |
|                                 | 通过点亮人才培训平台                   | 请确保填报信息的准确性,填报信息将会导 |
| 2021 年 8 月 12 日前                | (http://peixun.dlttx.com/)进行 | 入技能测试系统,生成技能测试档案账号等 |
|                                 | 技能测试报名                       | 审核信息。               |
| 2021 年 8 月 15 日前                | 按要求准备测试房间、电脑、手               | 详见操作手册第一 、二项要求      |

|                            | 机、支架、网络;完成技能测试 |                          |
|----------------------------|----------------|--------------------------|
|                            | 监管客户端下载安装。     |                          |
| 9091年9日16日-9日90日           | 登陆测试系统按提示采集照片  | 工作人员每天 0.00-18.00 进行信息审核 |
| 2021 平 0 月 10 日 0 月 20 日   | 信息提交后台审核       | 工作八页母人 9.00-16.00 近行信息单核 |
| 9091年9日16日_9日90日           | 测出环接横机测出       | 信息审核通过后,可进入技能测试系统进行      |
| 2021 平 0 月 10 日 - 0 月 20 日 | 测试环境侯150测试     | 模拟测试                     |
| 2021 年 8 月 21 日            | 技能测试           | 9: 30-11:00              |
| 2021年9月1日                  | 技能测试结果发布       | 9月1日后学员可登陆培训平台查询结果       |

# 六、系统常见问题处理方法:

1. 安装时提示"拒绝访问",如下图:

|              | InstallShield(1) Vizura 正在安美 把外型现在就是有过高的                              | 27 Pik        |
|--------------|-----------------------------------------------------------------------|---------------|
|              | - 2018時記書記<br>- 2018年 DefaultFeature<br>単件: Files<br>文件:<br>種课: 拒感访问。 | Ilee.         |
|              |                                                                       | No THINK TANK |
| Installikind | A STRATE                                                              | RA 1          |

一般是安装文件被破坏或下载不全。删除已下载安装包,重新下载。或者联系下方技术电话索要安装文件。

2. 双击安装包进行安装时,出现错误,如下图:

| Windows 无法打<br>(.crdownload) | 所此类型的文件 |
|------------------------------|---------|
| 尝试使用这台电脑上的                   | 应用 ↓    |
|                              | 确定      |
|                              |         |

安装文件没有下载完整,重新下载安装文件。

3. 请不要使用包含中文名称的文件夹,如下图:

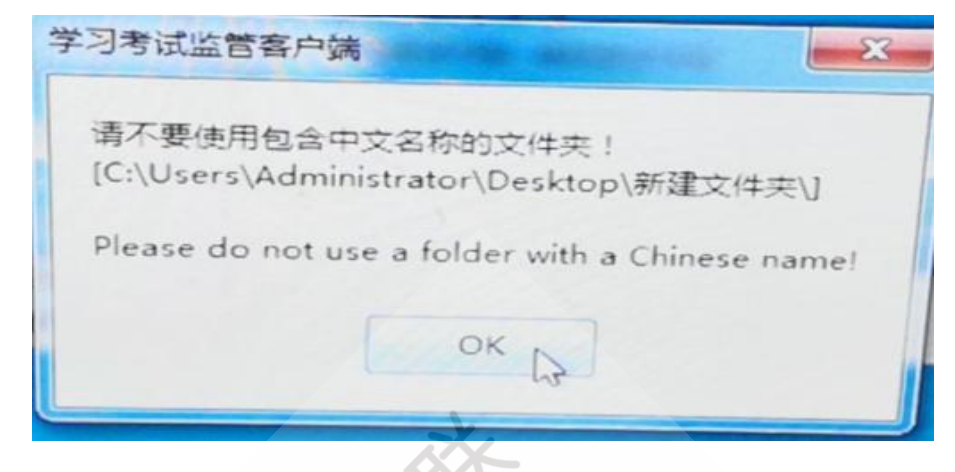

在开始菜单卸载程序, 删除之前的文件夹, 重新默认安装。

4. 在安装客户端,或者运行客户端时,出现阻止窗口,如下图:

| 360安全大脑提醒您<br>网络防护       | 检测到有程序正在访问网络                                                                                                    | 误报反馈 >                   | ( |
|--------------------------|----------------------------------------------------------------------------------------------------|--------------------------|---|
|                          | 可疑的程序: 健 D:\Program Files (x<br>\PmSSProctor.exe<br>访问的网站IP: 134.175.212.22:443<br>拦截时间: 2021.04.29 09:17<br>检测到一个程序正在访问网络,请确认 | 86)\sdxmProctor<br>是否允许。 |   |
| <b>极智守护</b><br>源自360安全大脑 | ☑ 不再提醒                                                                                                    | 阻止 (38) <b>~</b><br>允许   |   |

退出360等杀毒软件,或者点击允许。

5. Win10 系统安全等级较高时,运行安装程序会提示是否继续安装,继续的按键 在提示窗口的更多信息里面

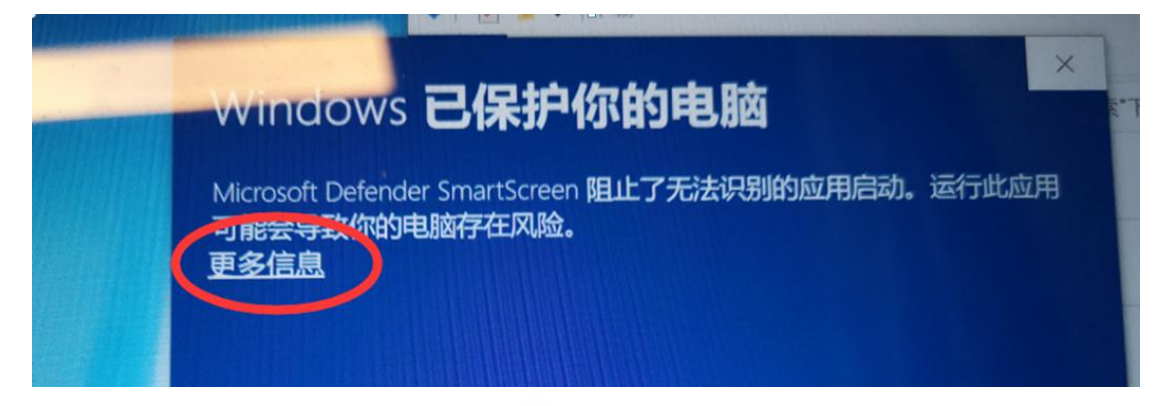

6. 启动客户端后左上角没有视频图像或者显示"摄像头打开失败",

先检查摄像头运行是否正常(摄像头本身软硬件),可以使用 QQ 视频或者 微信视频与他人视频通话,必须要对方能看到自己的视频图像。如能看到,点击 启动客户端窗口右上角的摄像头配置,点击右键选择有效摄像头;

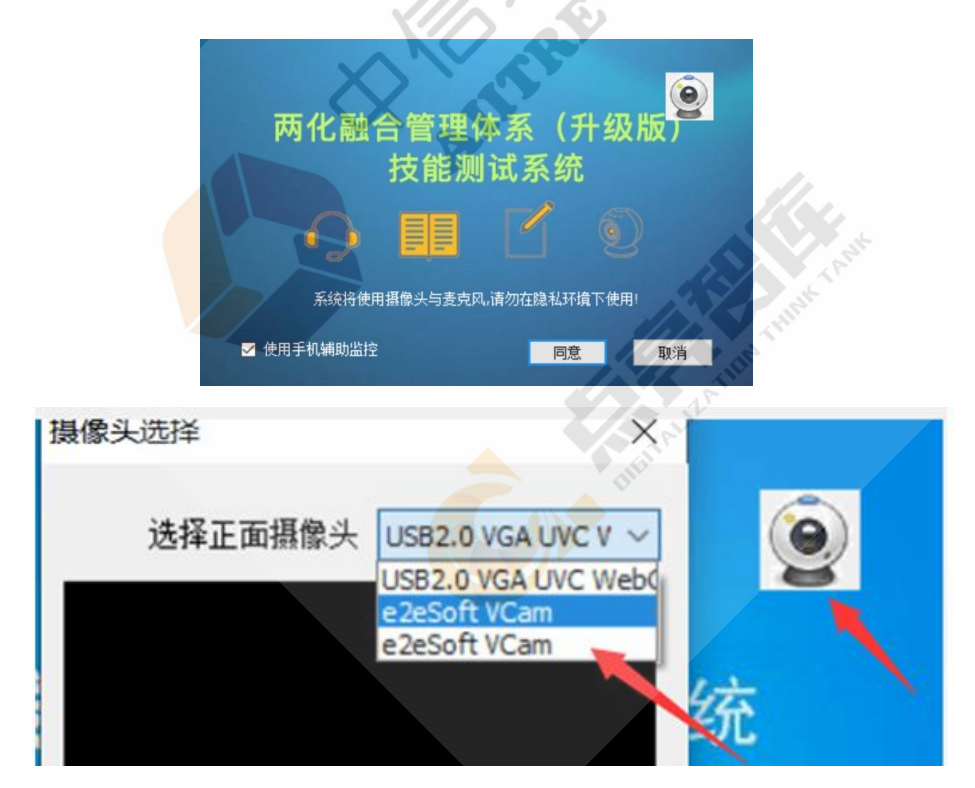

如果电脑安装了其他虚拟摄像头的软件导致被占用,卸载其他虚拟摄像头软件。如无法看到摄像头,说明摄像头软硬件不正常,检查右下角360安全卫士、 QQ管家之类的安全软件是否退出,关掉操作系统自带的防火墙,鼠标右键以管 理员的身份运行客户端。卸载之前的摄像头驱动,使用360驱动大师,万能驱动 等软件进行修复。

| 7.  | 启动客户 | 端时提示 | "连接服务器失败" |   | 如下图: |
|-----|------|------|-----------|---|------|
| ••• |      |      |           | , |      |

| 学习考试监管客户端                                                     | ×  |
|---------------------------------------------------------------|----|
| 连接服务器【exam.strongsee.com:80】失败,请检查网络是否正常、是否有防火墙或网管软件阻止,确认正常后再 | 冠! |
| ОК                                                            |    |
| ОК                                                            |    |

关闭杀毒软件、防火墙和360安全卫士,腾讯管家等防护软件;另外公司或 其他公共网络常有端口限制,尝试更换网络再试(如使用手机热点)

8. 客户端图标失效、windows 显示正在查找、文件无法打开,提示没有权限、页面出现白屏等

| Monstall, | Jun for                                         | ×          |       |
|-----------|-------------------------------------------------|------------|-------|
| The With  | com 123 and Profileron<br>1923 . 1949 A. 1976 . | .exe. 如果想来 | /     |
|           | 10(M(B)_                                        | 1034       |       |
| -10       |                                                 | 1 ANN ROAD | A TAR |

杀毒软件误警导致的结果,卸载客户端软件后,先退出杀毒软件,重新安装。 9. 手机监控助手无法连接电脑,显示"暂未联接"

首先检查手机是否打开Wifi,并且与电脑在同一Wifi网络,使用ping的 DOS命令,查看网络是否通的。重启路由器,电脑以及手机。

其次,将使用手机做热点,用电脑连接手机热点。再不行一般是手机上的防 火墙或安全软件导致的,退出手机上的"安全卫士"、"手机管家"等程序。

10. 考生登录系统,认证采集 60 秒超时失败。如下图:

| 学习考试监管客户端,11                                    | ×   |
|-------------------------------------------------|-----|
| 认证超时,系统自动退出!<br>请检查视频是否正常,重新登录,确保本人按规定参加和<br>OK | 悸试! |

重启电脑,关闭电脑右下角所有的软件,再点击客户端进行认证测试 11.考前环境测试还是好的,正式考试之前发现不行。

有的防火墙或杀毒软件,会一段时间之后自动运行,在测试之前检查一下是 否全部退出。

12. 测试过程中因网络或系统软硬件等各种原因,出现电脑/手机死机或失去响 应、或者程序退出

A: 电脑无响应,则重启电脑。B: 程序失去响应,电脑有响应,按 ctrl+alt+delete 调出任务管理器,找到 PmSSProctor.exe,杀掉进程,重新运 行客户端软件并进入考试。C: 程序检测到违规等原因自动退出,重新运行客户 端软件并进入测试,继续之前答题。考生需要提供故障证据,组织方事后会分析 是否人为原因,决定是否认定成绩有效。

### 13. 安装客户端显示乱码。

(1) WIN7

开始菜单-->控制面板-->时钟、语言和区域-->日期和时间下面的'更改时区', 选择东8区的北京时间

开始菜单-->控制面板-->时钟、语言和区域-->区域和语言-->格式,下拉框选择 '中文(简体,中国)'

开始菜单-->控制面板-->时钟、语言和区域-->区域和语言-->管理-->非 Unicode 程序的语言,下拉框选择'中文(简体,中国)',点确定后需要重启电脑。

(2) WIN10

开始菜单-->设置-->时间和语言-->日期和时间-->时区,选择东8区的北京时间 开始菜单-->设置-->时间和语言-->区域-->区域格式,下拉框选择'中文(简体, 中国)'

开始菜单-->设置-->时间和语言-->语言-->管理语言设置-->非 Unicode 程序的语言,点'更改系统区域设置',下拉框选择'中文(简体,中国)',下面的'beta版'不要打勾,点确定后需要重启电脑。

## 14. 无法下载客户端,或者点击下载没有反应。

更换浏览器下载,建议使用火狐,谷歌等浏览器进行下载,如果不行联系客 服直接发送安装程序。

### 15. 系统提示加载照片(采集照、环境照)失败

一般是网络原因,请找信号更强的地方多次尝试,或者更换一个网络。

排除网络故障之后,如未解决,联系客服在人工审核中选择未提交退回去, 重新采集。

#### 16. 系统提示"监管不成功"

进入考试时提示,则退出 360 等各种安全、防火墙、杀毒软件,重新运行。结束测试时 提示,不影响测试结果。

### 17. 模拟测试时正常,正常考试时图像不能显示、或者程序运行异常

一般可能是 360 等安全软件自动运行了,退出所有安全、防火墙、杀毒软件等重新运行。 18. 电脑端频繁提示与手机 app 失去联系

一般是网络问题,尽量保持手机与 wifi 路由器距离较近,信号良好。关闭手机移动数据,同时关闭【设置】-【WLAN】--【更多 WLAN 设置】-【WLAN+】,防止手机自动切换到其它 Wifi 网络。

#### 19. 显示注册终端失败,如下图:

| B2          |                               | anta-Int  |
|-------------|-------------------------------|-----------|
| <b>报记信息</b> | 学习考试监管客户端                     | ×         |
| 2020        | 终端注册失败!错误原因:<br>终端注册失败,[客户端版本 | 本不符合要求!]  |
|             | 当前版本【V2.38】日期【                | 20210428] |
|             | ОК                            |           |
|             | 正在检查Camera服务,                 | 请稍等       |
|             |                               | 版本: ٧2.3  |

卸载客户端,在网页上重新下载新的客户端进行安装。

**安装测试期间,如有任何问题,可拨打下列电话寻求技术支持。** 测试平台技术支持 Q Q: 1711370635 2545780354 测试平台技术支持电话:肖老师 18075168432 曹老师 16680454685

中信联: 杨老师 010-63965449

潘老师 010-63967723

邮箱: aiitre@aiitre.com